# Руководство пользователя приложения для приема заявлений на участие в Национальном квалификационном тестировании

Данное приложение необходимо для осуществления приема заявлений на участие в Национальном квалификационном тестировании.

Для того, чтобы открыть приложение, необходимо в адресной строке браузера ngt.testcenter.kz, после чего откроется ввести электронный адрес страница Авторизации/Регистрации. Данная страница содержит логотип и название Национального центра тестирования, кнопку для смены языкового интерфейса, форму Авторизации/Регистрации и кнопку для восстановления пароля.

| UIS | НАЦИОНАЛЬНЫЙ ЦЕНТР ТЕСТИРОВАНИЯ | RU |
|-----|---------------------------------|----|
|     | <b>Авторизация</b> Регистрация  |    |
|     | email@mail.com                  |    |
|     | Войти                           |    |
|     | <u>Забыли пароль?</u>           |    |

#### © НЦТ 2020

Для того, чтобы подать заявление, педагогу необходимо зарегистрироваться в приложении с помощью электронного адреса, выбрать тип тестирования и заполнить форму заявления.

# Регистрация

| UIS | НАЦИОНАЛЬНЫЙ Ц | ЕНТР ТЕСТИРОВАНИЯ  |
|-----|----------------|--------------------|
|     | Авторизация    | Зарегистрироваться |
|     | *адрес элект   | ронной почты       |
|     | Зарегистр      | мроваться          |
|     |                |                    |
|     | Инст           | рукция             |
|     | ©нц            | T 2021             |

Для того, чтобы зарегистрироваться в приложении, необходимо заполнить следующие данные:

- электронный адрес (данный электронный адрес будет использоваться в качестве логина при авторизации в приложении);

После введения данных необходимо нажать на кнопку «Зарегистрироваться».

Далее на указанный электронный адрес будет выслано письмо со ссылкой для подтверждения электронного адреса. Педагогу необходимо открыть свой электронный ящик и обязательно пройти по ссылке, указанной в этом письме. В случае, если письма нет в папке «Входящие», надо проверить папки «Спам» и «Вся почта».

| Здравствуйте                                                                                                    |
|----------------------------------------------------------------------------------------------------|
| При регистрации на <b>auth.debug.testcenter.kz</b> был указан этот адрес<br>электронной почты. Для завершения регистрации вам нужно<br>подтвердить свою электронную почту. |
| Подтвердить электронную почту                                                                                                    |
| После завершения регистрации для входа на сайт Вы можете<br>использовать следующие данные:                                                                                 |
| <ul> <li>Имя пользователя: <u>enlik-n@yandex.ru</u></li> <li>Пароль: 14024008</li> </ul>                                                                                   |
| Если это письмо пришло к вам по ошибке, нажимать на кнопку не нужно.                                                                                                    |

Нажимая на кнопку «Подтвердить электронную почту» переходите на страницу для заполнения данных.

| UIS | НАЦИОНАЛЬНЫЙ ЦЕНТР ТЕСТ         | ИРОВАНИЯ           |                            |                                                            | RU           |
|-----|---------------------------------|--------------------|----------------------------|------------------------------------------------------------|--------------|
|     | Пожалуйста заполните данные вац | иего профиля       |                            |                                                            |              |
|     | NNH*                            | 00000000000        | Q                          |                                                            |              |
|     | Фамилия                         |                    |                            |                                                            |              |
|     | Отчество                        |                    |                            |                                                            |              |
|     | Контактный телефон              | +7 (777) 777-77-77 |                            |                                                            |              |
|     | Отмена                          |                    |                            |                                                            |              |
|     |                                 |                    |                            |                                                            |              |
|     |                                 |                    |                            |                                                            |              |
|     |                                 |                    |                            |                                                            |              |
|     |                                 |                    |                            |                                                            |              |
|     |                                 |                    |                            |                                                            |              |
|     |                                 |                    |                            |                                                            |              |
|     |                                 |                    |                            | Успешно<br>Вы подтвердили<br>электронную почту             | $\checkmark$ |
|     |                                 |                    | Arturaluus Windows         | Внимание!<br>для получения Ф.И.О<br>сделайте поиск по ИИНу | <b>()</b>    |
|     |                                 |                    | Чтобы активировать Windows | vs. перейдите в раздел "Парамет                            | ры".         |

Внимание! Для получения Ф.И.О сделайте поиск по ИИНу с помощью кнопки поиска. Далее нажимаете «Сохранить» и переходите на страницу «Мой профиль». Внимание! Регистрация будет считаться завершенной только после подтверждения

электронного адреса.

## Авторизация

Для того, чтобы авторизоваться в приложении, педагогу необходимо ввести электронный адрес, с помощью которого он зарегистрировался в данном приложении, и пароль, затем нажать на кнопку «Войти».

## Забыли пароль

В случае если педагог забыл пароль для входа в приложение, необходимо нажать на кнопку «Забыли пароль».

| UIS | НАЦИОНАЛЬНЫЙ ЦЕНТР ТЕСТИРОВАНИЯ  | RU |
|-----|----------------------------------|----|
|     | Введите ваш электронный<br>адрес |    |
|     | *example@mail.com                |    |
|     | Восстановить пароль              |    |
|     |                                  |    |
|     |                                  |    |

#### © НЦТ 2020

Далее откроется страница восстановления пароля. Для этого необходимо указать электронный адрес, с помощью которого педагог был зарегистрирован в приложении, и нажать на кнопку «Отправить».

На указанный электронный адрес будет выслано письмо со ссылкой для смены пароля. В случае, если письма нет в папке «Входящие», надо проверить папки «Спам» и «Вся почта».

# Главная страница

Главная страница приложения содержит:

- логотип и название Национального центра тестирования;
- кнопку для смены языкового интерфейса;
- боковое меню с пунктами: Мой профиль, Подать Заявление, Моя история, Выход.

| NIQ                                                                                               | НАЦИОНАЛЬНЫЙ ЦЕНТР ТЕСТИРОВАНИЯ                                                                                                    | RU |
|---------------------------------------------------------------------------------------------------|----------------------------------------------------------------------------------------------------|----|
| <ul> <li>Мой профиль</li> <li>Подать<br/>заявление</li> <li>Моя история</li> <li>Выход</li> </ul> | мои данные<br>Фамилия имя отчество                                                                                                    | _  |
|                                                                                                   | Контактный телефон<br>иин<br><u>Редактировать</u><br>Безопасность                                                                                                    | _  |
|                                                                                                   | Электронный адрес<br>Пароль <u>Редактирование пароля</u><br>Информация                                                                                                    |    |
|                                                                                                   | В случае подачи заявления на повторное участие в национальном квалификационном тестировании необходимо предварительно произвести оплату тестирования. Оплатить з повторную сдачу теста вы можете через приложение Kaspi                                                                         | за |
|                                                                                                   | <ol> <li>Открыть приложение Казрі</li> <li>Перейти в раздел Платежи, в поиске ввести Ustudy</li> <li>Заполнить следующие поля:</li> <li>Ваш ИИН</li> <li>Вид услуги - Повторное НКТ за 2020г.</li> <li>Регион - Укажите ваш город</li> <li>Сумма оплаты 2778 тенге</li> <li>Оплатить</li> </ol> |    |

# Мой профиль

Страница мой профиль содержит следующую информацию: Мои данные:

- ФИО педагога;
- контактный телефон;
- ИИН;
- Кнопка «Редактировать» для возможности отредактировать данные блока «Мои данные».

Безопасность:

- Электронный адрес;
- Кнопка «Редактировать электронный адрес» для того, чтобы изменить электронный адрес, необходимо ввести текущий пароль и указать новый электронный адрес;

**Внимание!** Для того чтобы завершить изменение электронного адреса, новый электронный адрес необходимо подтвердить через письмо, которое будет отправлено на новый электронный адрес и авторизоваться с помощью нового логина.

- Кнопка «Сменить пароль» для того, чтобы сменить пароль, необходимо указать текущий пароль, ввести новый пароль и повторить ввод нового пароля;
- Кнопка «Забыли пароль» (см.выше).

#### Подать заявление

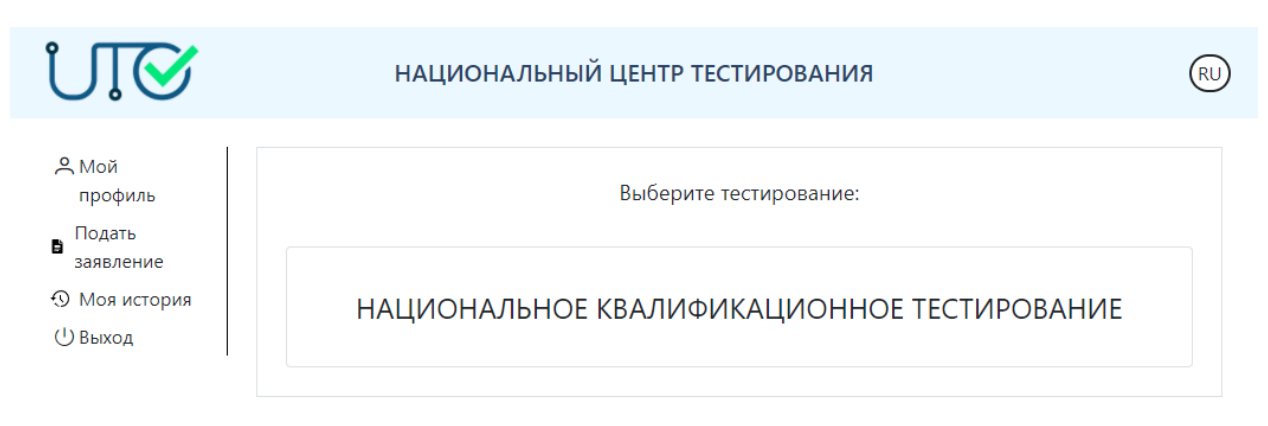

Для того, чтобы подать заявление на участие в Национальном квалификационном тестировании, необходимо перейти во вкладку «Подать заявление».

| NIS                                                           | НАЦИОНАЛЬНЫЙ ЦЕНТР ТЕСТИРОВАНИЯ            | RU |
|---------------------------------------------------------------|--------------------------------------------|----|
| <ul> <li>Мой профиль</li> <li>Подать<br/>заявление</li> </ul> | Выберите тестирование:                     |    |
| <ul> <li>Моя история</li> <li>Выход</li> </ul>                | НАЦИОНАЛЬНОЕ КВАЛИФИКАЦИОННОЕ ТЕСТИРОВАНИЕ |    |

Далее необходимо выбрать «Национальное квалификационное тестирование» и выбрать необходимый тип заявления:

- Для педагогов дошкольных организаций воспитания и обучения;
- Для педагогов общего среднего образования;
- Для организаций технического и профессионального, послесреднего образования;
- Для педагогов организаций дополнительного образования;
- Для методистов методических кабинетов (центров);
- Для руководителей организаций образования.

| UIS.                                                                                              | НАЦИОНАЛЬ                                                        | ЬНЫЙ ЦЕНТР ТЕСТИРОВАНИЯ                         |                                                                                   | RU |
|---------------------------------------------------------------------------------------------------|------------------------------------------------------------------|-------------------------------------------------|-----------------------------------------------------------------------------------|----|
| <ul> <li>Мой профиль</li> <li>Подать<br/>заявление</li> <li>Моя история</li> <li>Выход</li> </ul> | Для педагогов дошкольных<br>организаций воспитания и<br>обучения | Для педагогов общего<br>среднего образования    | Для организаций технического<br>и профессионального,<br>послесреднего образования |    |
|                                                                                                   | Для педагогов организаций<br>дополнительного образования         | Для методистов методических кабинетов (центров) | Для руководителей<br>организаций образования                                      |    |

Для того, чтобы подать заявление, необходимо:

| P                                                                                                    | аявления на участие в                                                                                           |                                                                                                    |
|----------------------------------------------------------------------------------------------------|----------------------------------------------------------------------------------------------------|----------------------------------------------------------------------------------------------------|
| в случае подачи заявления<br>необхо,                                                                                                    | на повторное участие в нацио<br>цимо предварительно произвес                                                    | нальном квалификационном тестировании<br>ти оплату тестирования                                                                                     |
|                                                                                                    | ПЕРСОНАЛЬНЫЕ                                                                                                    | ДАННЫЕ                                                                                                    |
| иин                                                                                                    |                                                                                                    |                                                                                                    |
|                                                                                                    | Поиск по ИИН                                                                                                    |                                                                                                    |
| Dамилия                                                                                                    |                                                                                                    |                                                                                                    |
| 1мя                                                                                                    |                                                                                                    |                                                                                                    |
| )тчество                                                                                                    |                                                                                                    |                                                                                                    |
| }aш e-mail                                                                                                    |                                                                                                    |                                                                                                    |
| (онтактный телефон                                                                                                    |                                                                                                    |                                                                                                    |
|                                                                                                    |                                                                                                    |                                                                                                    |
| Срок обучения в высшем учебном зава<br>пециальности (годы обучения):                                                                                                    | едении по указанной С                                                                                           | По год                                                                                                    |
| Срок обучения в высшем учебном зава<br>пециальности (годы обучения):<br>настоящее время имеется<br>валификационная категория:                                                                                                    | едении по указанной С                                                                                           | По год Год Действительная до:                                                                                                    |
| Срок обучения в высшем учебном зава<br>пециальности (годы обучения):<br>настоящее время имеется<br>валификационная категория:<br>Претендую на категорию:                                                                                                    | едении по указанной С ✓                                                                                         | По год Год Действительная до:                                                                                                    |
| Срок обучения в высшем учебном зави<br>пециальности (годы обучения):<br>настоящее время имеется<br>валификационная категория:<br>Претендую на категорию:<br>Інвалидность по зрению:                                                                                                    | едении по указанной С                                                                                           | По год<br>Действительная до:                                                                                                    |
| Срок обучения в высшем учебном зави<br>пециальности (годы обучения):<br>в настоящее время имеется<br>валификационная категория:<br>Претендую на категорию:<br>Перснальные данни<br>1) Ввести контакт<br>2) Указать специа<br>заведении.<br>3) Указать наличи<br>4) Указать, на каку<br>5) В случае, если у<br>«Инвалидность                            | едении по указанной С<br>С<br>С<br>С<br>С<br>С<br>С<br>С<br>С<br>С<br>С<br>С<br>С<br>С<br>С<br>С<br>С<br>С<br>С | По год<br>Действительная до:<br>и срок обучения в высшем учебно<br>егории и ее срок действия.<br>г педагог.<br>пидность по зрению, поставить галочн |
| Срок обучения в высшем учебном зави<br>пециальности (годы обучения):<br>В настоящее время имеется<br>Валификационная категория:<br>Претендую на категорию:<br>Инвалидность по зрению:<br>Перснальные данни<br>1) Ввести контакт<br>2) Указать специа<br>заведении.<br>3) Указать наличи<br>4) Указать, на каку<br>5) В случае, если у<br>«Инвалидность | едении по указанной С<br>С<br>С<br>С<br>С<br>С<br>С<br>С<br>С<br>С<br>С<br>С<br>С<br>С<br>С<br>С<br>С<br>С<br>С | По год<br>Действительная до:<br>Сействительная до:<br>егории и ее срок действия.<br>г педагог.<br>пидность по зрению, поставить галочн              |

#### Поиск организации по БИН

Организация образования, в которой работает тестируемый:

Место работы:

Выберите область

Место работы

## Занятость:

6) Необходимо указать организацию образования, в которой работает педагог. Это можно произвести двумя способами:

¥

~

- 1. Можно осуществить поиск по БИН организации для этого в соответствующее поле необходимо ввести БИН и нажать на кнопку «Поиск организации по БИН».
- 2. Можно осуществить поиск организации по месторасположению.

В случае успешного поиска наименование организации отобразится в поле «Место работы».

# ПАРАМЕТРЫ ТЕСТИРОВАНИЯ

| Блок тестирования        |   |
|--------------------------|---|
|                          | ~ |
| Язык сдачи тестирования  |   |
|                          | ~ |
|                          |   |
| Место сдачи тестирования | ~ |
| Время сдачи тестирования | ~ |

Подавая заявление, вы соглашаетесь со следующими правилами

🗆 Согласен(-на)

#### Подать заявление

Параметры тестирования:

- 7) Выбрать блок тестирования «Содержание учебного предмета».
- 8) Выбрать язык сдачи тестирования в случае, если выбор языка тестирования не доступен, то для выбранного предмета язык сдачи тестирования определен.
- 9) Выбрать место сдачи тестирования.
- 10) Выбрать время сдачи тестирования.
- 11) Необходимо поставить галочку, в знак подтвеждения согласия с Правилами проведения Национального квалификационного тестирования.

В случае успешной подачи заявления выйдет сообщение «Ваше заявление успешно подано!».

#### Моя история

После успешной подачи заявления во вкладке «Моя история» отобразится карточка с основными данными о заявлении.

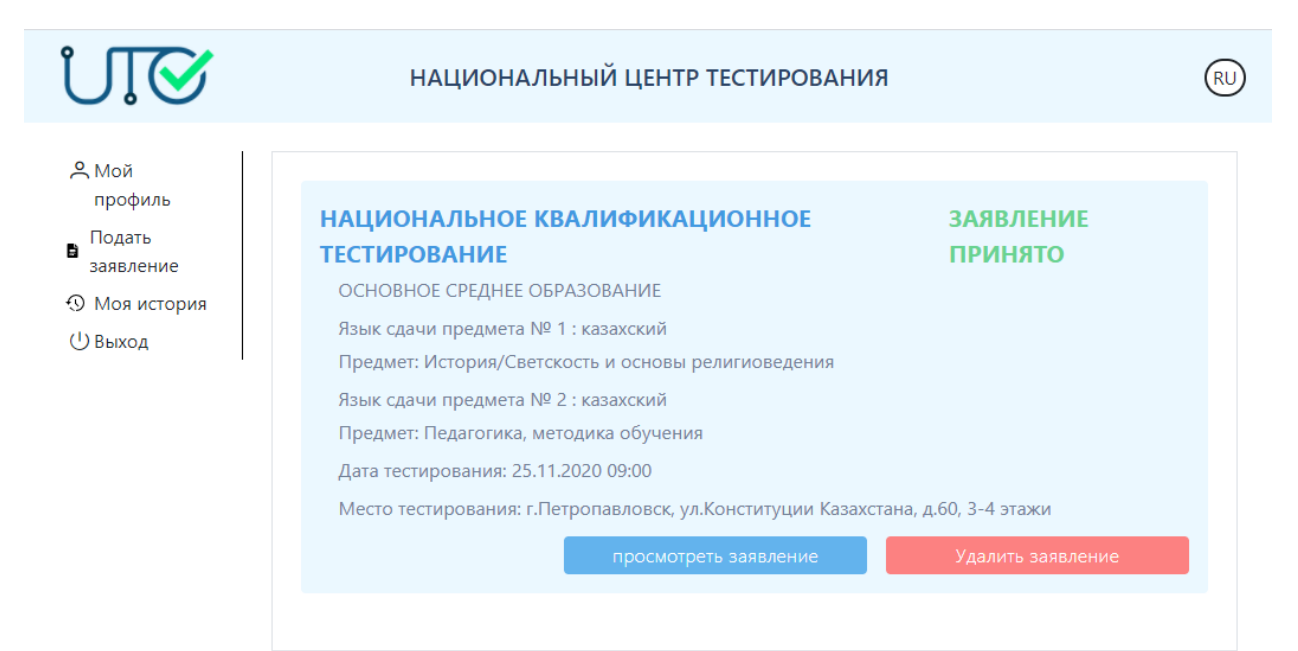

В случае, если необходимо удалить заявление, надо нажать на кнопку «Удалить заявление».

В случае, если необходимо посмотреть поданное заявление, надо нажать на кнопку «Посмотреть заявление».

В случае, если необходимо откорректировать поданное заявление, надо нажать на кнопку «Посмотреть заявление» и внести соответвующие изменения, после чего необходимо нажать на кнопку «Сохранить».

# Согласовано

27.01.2021 12:37 Зиядин Руслан Талгатович 27.01.2021 12:38 Баимбетова Курманай Эсхиловна 27.01.2021 12:40 Даненов Медет Бахыткумарович 27.01.2021 13:07 Каскеева Айнагуль Зарлыковна 27.01.2021 13:16 Дидарбекова Наужан Абдисатаровна

## Подписано

27.01.2021 13:33 Смагулов Дидар Нуркенович

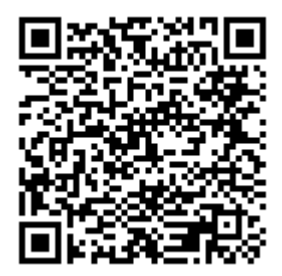

Данный электронный документ DOC24 ID KZOIIGI202110018659B230671 подписан с использованием электронной цифровой подписи и отправлен посредством информационной системы «Казахстанский центр обмена электронными документами» Doculite.kz.

Для проверки электронного документа перейдите по ссылке: <u>https://doculite.kz/landing?verify=KZOIIGI202110018659B230671</u>

| Тип документа               | Исходящий документ                                                                                 |
|-----------------------------|----------------------------------------------------------------------------------------------------|
| Номер и дата<br>документа   | № 15-10-7-1-126 от 27.01.2021 г.                                                                   |
| Организация/отпра<br>витель | РГКП «НАЦИОНАЛЬНЫЙ ЦЕНТР ТЕСТИРОВАНИЯ»<br>МИНИСТЕРСТВА ОБРАЗОВАНИЯ И НАУКИ РЕСПУБЛИКИ<br>КАЗАХСТАН |
| Получатель (-и)             | УПРАВЛЕНИЕ ОБРАЗОВАНИЯ МАНГИСТАУСКОЙ ОБЛАСТИ                                                       |
|                             | УПРАВЛЕНИЕ ОБРАЗОВАНИЯ КЫЗЫЛОРДИНСКОЙ ОБЛАСТИ                                                      |
|                             | УПРАВЛЕНИЕ ОБРАЗОВАНИЯ КАРАГАНДИНСКОЙ ОБЛАСТИ                                                      |
|                             | УПРАВЛЕНИЕ ОБРАЗОВАНИЯ ЗАПАДНО-КАЗАХСТАНСКОЙ<br>ОБЛАСТИ                                            |
|                             | УПРАВЛЕНИЕ ОБРАЗОВАНИЯ ЖАМБЫЛСКОЙ ОБЛАСТИ                                                          |
|                             | УПРАВЛЕНИЕ ОБРАЗОВАНИЯ ГОРОДА ШЫМКЕНТ                                                              |
|                             | УПРАВЛЕНИЕ ОБРАЗОВАНИЯ ГОРОДА ШЫМКЕНТ                                                              |
|                             | УПРАВЛЕНИЕ ОБРАЗОВАНИЯ ГОРОДА НУР-СУЛТАН                                                           |
|                             | УПРАВЛЕНИЕ ОБРАЗОВАНИЯ ГОРОДА АЛМАТЫ                                                               |
|                             | УПРАВЛЕНИЕ ОБРАЗОВАНИЯ ВОСТОЧНО-КАЗАХСТАНСКОЙ<br>ОБЛАСТИ                                           |
|                             | УПРАВЛЕНИЕ ОБРАЗОВАНИЯ АКТЮБИНСКОЙ ОБЛАСТИ                                                         |
|                             | УПРАВЛЕНИЕ ОБРАЗОВАНИЯ АЛМАТИНСКОЙ ОБЛАСТИ                                                         |
|                             | УПРАВЛЕНИЕ ОБРАЗОВАНИЯ АТЫРАУСКОЙ ОБЛАСТИ                                                          |
|                             | УПРАВЛЕНИЕ ОБРАЗОВАНИЯ АКМОЛИНСКОЙ ОБЛАСТИ                                                         |
|                             | УПРАВЛЕНИЕ ОБРАЗОВАНИЯ АКИМАТА СЕВЕРО-<br>КАЗАХСТАНСКОЙ ОБЛАСТИ                                    |
|                             | УПРАВЛЕНИЕ ОБРАЗОВАНИЯ АКИМАТА КОСТАНАЙСКОЙ<br>ОБЛАСТИ                                             |
|                             | "КОММУНАЛЬНОЕ ГОСУДАРСТВЕННОЕ УЧРЕЖДЕНИЕ<br>"УПРАВЛЕНИЕ ОБРАЗОВАНИЯ АКИМАТА СЕВЕРО-                |

|                               | КАЗАХСТАНСКОЙ ОБЛАСТИ""                                                                                                    |
|-------------------------------|----------------------------------------------------------------------------------------------------|
|                               | ГУ УПРАВЛЕНИЕ ОБРАЗОВАНИЯ ПАВЛОДАРСКОЙ ОБЛАСТИ                                                                                                    |
|                               | "ГОСУДАРСТВЕННОЕ УЧРЕЖДЕНИЕ "УПРАВЛЕНИЕ ОБРАЗОВАНИЯ<br>АЛМАТИНСКОЙ ОБЛАСТИ""                                                                                                    |
|                               | Подписано: Заведующий лабораторией                                                                                                    |
|                               | Время подписи. 27.01.2021 12.57                                                                                                    |
|                               | Подписано: Руководитель управления                                                                                                    |
|                               | Время подписи: 27.01.2021 12:38                                                                                                    |
|                               | Подписано: Руководитель управления                                                                                                    |
|                               | Время подписи: 27.01.2021 12:40                                                                                                    |
|                               | Подписано: Руководитель отдела                                                                                                    |
| Электронные                   | Время подписи: 27.01.2021 13:07                                                                                                    |
| цифровые подписи<br>документа | Подписано: Заместитель директора                                                                                                    |
|                               | Время подписи: 27.01.2021 13:16                                                                                                    |
|                               | <ul> <li>РЕСПУБЛИКАНСКОЕ ГОСУДАРСТВЕННОЕ КАЗЕННОЕ<br/>ПРЕДПРИЯТИЕ "НАЦИОНАЛЬНЫЙ ЦЕНТР ТЕСТИРОВАНИЯ"<br/>МИНИСТЕРСТВА ОБРАЗОВАНИЯ И НАУКИ РЕСПУБЛИКИ<br/>КАЗАХСТАН</li> <li>Подписано: Директор СМАГУЛОВ ДИДАР<br/>MIIV8AYJtDZUroA==</li> <li>Время подписи: 27.01.2021 13:33</li> </ul> |
|                               | <ul> <li>РЕСПУБЛИКАНСКОЕ ГОСУДАРСТВЕННОЕ КАЗЕННОЕ<br/>ПРЕДПРИЯТИЕ "НАЦИОНАЛЬНЫЙ ЦЕНТР ТЕСТИРОВАНИЯ"<br/>МИНИСТЕРСТВА ОБРАЗОВАНИЯ И НАУКИ РЕСПУБЛИКИ<br/>КАЗАХСТАН<br/>Подписано: Ведущий эксперт ДЖУМАБАЕВА НИГАРА<br/>МІІWOAYJ0vcj8Rw==<br/>Время полниси: 27 01 2021 14:34</li> </ul> |

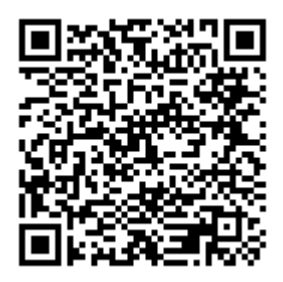

Данный документ согласно пункту 1 статьи 7 ЗРК от 7 января 2003 года N370-II «Об электронном документе и электронной цифровой подписи», удостоверенный посредством электронной цифровой подписи лица, имеющего полномочия на его подписание, равнозначен подписанному документу на бумажном носителе.